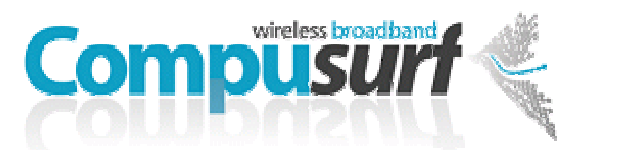

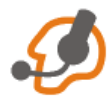

## Zoiper PC Dialler Set Up Guide

Download and Install the Zoiper Program on to your PC. If your Firewall pops up a warning be sure to allow / accept all connections for Zoiper.

| Sta          | rt the program by clicking on the desktop icon | Zoiper Free |                                                  |
|--------------|------------------------------------------------|-------------|--------------------------------------------------|
| چې<br>ا<br>ا | ZoIPER<br>hone to dial                         |             | <ul> <li>Click the<br/>Toolbox button</li> </ul> |
| A            | 1     2     3     4     5     6                |             |                                                  |

Click on "Add new SIP account"

Type Compusurf into the "Name" box that pops up and click OK

| ~ | Add new SIP account | ٦ |
|---|---------------------|---|
|   | Name Compusurf      |   |
|   | OK Cancel           |   |

Type in the details as below using your SIP account number and Password given to you by Compusurf Click APPLY then OK

| Options                                                                                                    |                     |              |  |
|----------------------------------------------------------------------------------------------------|---------------------|--------------|--|
| ⊡ SIP accounts                                                                                                    | SIP account options |              |  |
| Compusurf  Compusurf  Add new SIP account  Add new IAX account  Add new IAX account  Add new IAX account  Add new IAX account | Domain :            | compucall.eu |  |
|                                                                                                    | Username :          | 6849150      |  |
|                                                                                                    | Password :          | ********     |  |
| Audio devices<br>Audio codecs                                                                                                 | Caller ID Name :    | your name    |  |
| Call events                                                                                                    |                     |              |  |
|                                                                                                    |                     |              |  |
|                                                                                                    |                     |              |  |
|                                                                                                    |                     |              |  |
|                                                                                                    |                     |              |  |
|                                                                                                    |                     |              |  |
|                                                                                                    |                     |              |  |
| Show advanced options                                                                                                    |                     |              |  |
|                                                                                                    | OK Canc             | el Apply     |  |

## Your now ready to go

|                                           | X   |
|-------------------------------------------|-----|
| Phone to dial                             |     |
|                                           | - 0 |
|                                           | Ľ   |
| 1 2 3 4 5 6                               | -   |
|                                           | -   |
|                                           | J   |
| Account                                   |     |
| Compusurf (Registered) (SIP)   Unregister | J   |